## : Windows 2000 Ghost

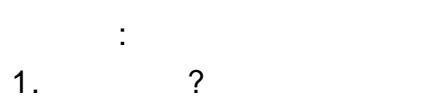

- 1. · 2. 가?
- 2. .
- 3.
- 4.
- 5.
  - : (aska76@yahoo.com)

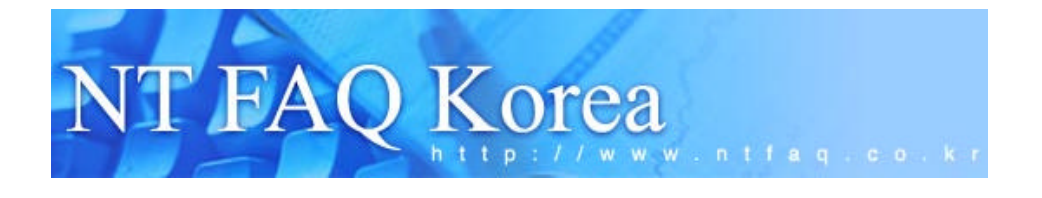

## : NTFAQ KOREA

NTFAQ

: http://www.ntfaq.co.kr

.

,

### 1. ?

| Ghos | st     |        |         |         |    | • | Sy | /mante | C |   | Nort | on |
|------|--------|--------|---------|---------|----|---|----|--------|---|---|------|----|
| 2.0  |        | Binary | / Resea | ıch     |    |   |    |        |   |   |      | ·  |
|      | Norton |        |         | Symante | ec |   |    |        |   |   |      |    |
| 2.   |        | 가?     |         |         |    |   |    |        |   |   |      |    |
|      |        |        |         |         |    |   |    |        |   |   |      |    |
|      |        |        | 71      |         |    | - |    | DLL    |   | , |      |    |
|      |        |        | ✓ r     |         |    |   |    |        |   |   | •    |    |
|      |        | 가      | 가       |         |    |   | (  | )      | 가 |   |      |    |
|      |        |        |         |         |    |   | ,  |        |   |   |      | ,  |

| 가 |   |            |   | 가 |   |   | • |
|---|---|------------|---|---|---|---|---|
|   | , | ,          | , |   |   |   |   |
|   |   | 71         |   |   |   |   | - |
|   |   | <b>∠</b> Γ |   |   | 가 | , |   |
|   |   |            |   |   | · |   |   |
| 가 |   |            |   |   |   |   |   |

가

.

#### 3.

|     |          |      |     |      | 가         |          |      |   |        |
|-----|----------|------|-----|------|-----------|----------|------|---|--------|
|     | 2000, 20 | 001, |     |      | 7.0       |          | 2001 |   | 2000   |
|     | NTFS     |      |     |      |           |          | 가    |   | 2000   |
| 7.0 |          |      |     |      |           |          |      |   |        |
|     |          |      |     |      | . NTF     | S        |      | ( | OS     |
|     | 가        |      |     | ext2 | OS/2 HPFS | 가        |      |   |        |
|     | 가        | )    |     | 가    |           |          |      |   | NTFS   |
|     |          | 가    | . ( |      | F         | AT16, F. | AT32 |   | .)     |
|     |          |      |     |      | NTFS      |          |      |   | FAT16, |

FAT32 . 가

.

.

4. .

Ghost Console

Ghost Image Explorer

가 .

Ghost.exe .

Image Explorer

가 .

.

.

.

.

가

.

ghost.exe

.) CD-RW

5.

가

.

5-1.

1. . OK

7.0 .

가

Ghost .

. 가 . (

(?)

. 가

가

가

: http://www.ntfaq.co.kr

| About Symantee St       | feet                                                                                                  |  |
|-------------------------|----------------------------------------------------------------------------------------------------|--|
| Product<br>Manufacturer | Symanteo Ghost 7.0 Enterprise<br>Symanteo Corporation<br>Copyright (C) 1998-2001 Symanteo Corporation |  |
| Name<br>Company         | <u>OK</u>                                                                                             |  |
|                         | symantec.                                                                                             |  |

- 2. 가 .

3가

.

.

.

.

- ∠ Multicasting PC
  - ∠ TCP/IP TCP/IP PC
- <u>.</u>
- 🖉 Option -

🗷 Local -

- Local
- PDF

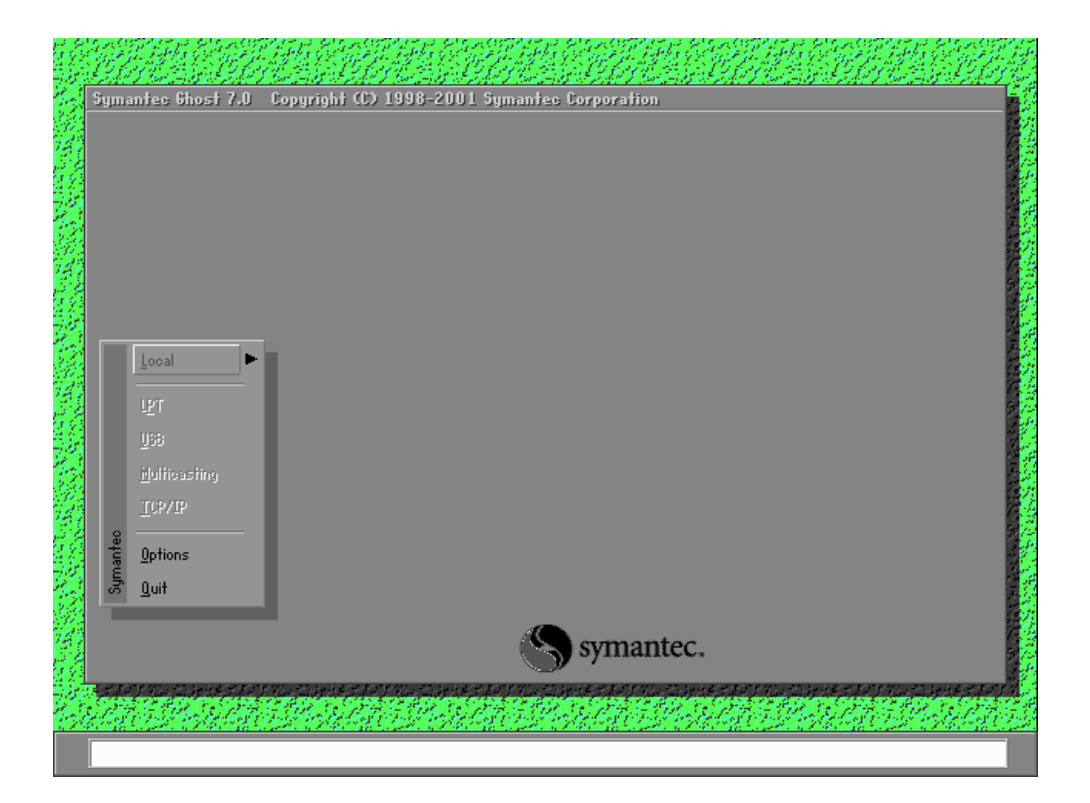

#### 5-2.

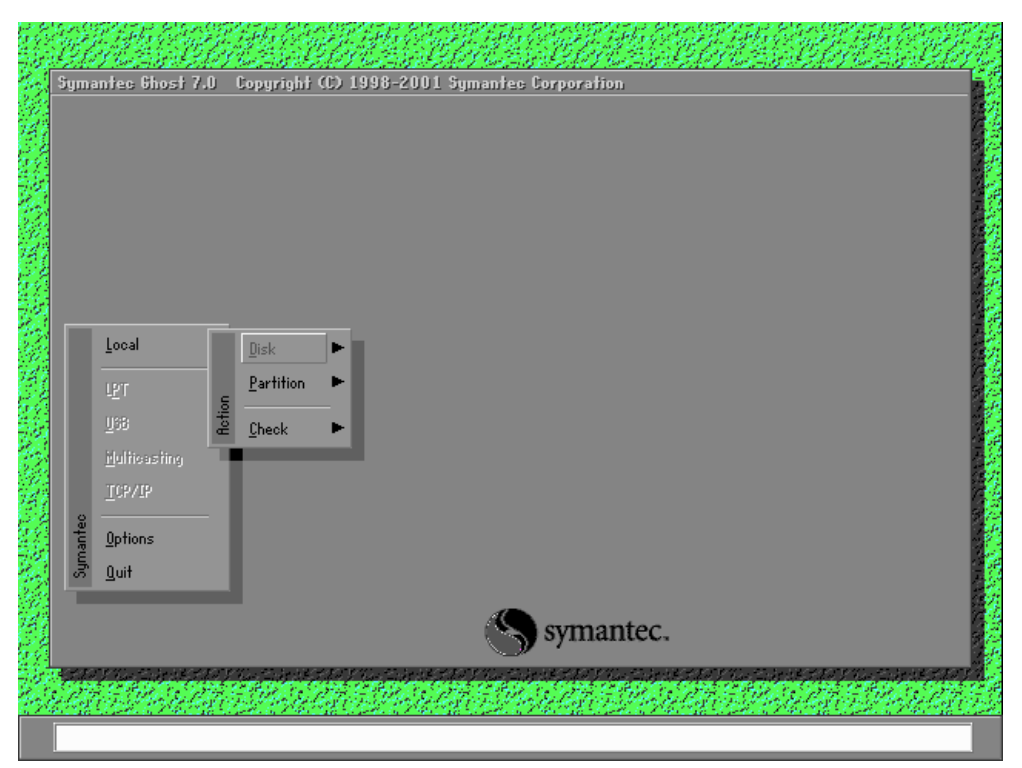

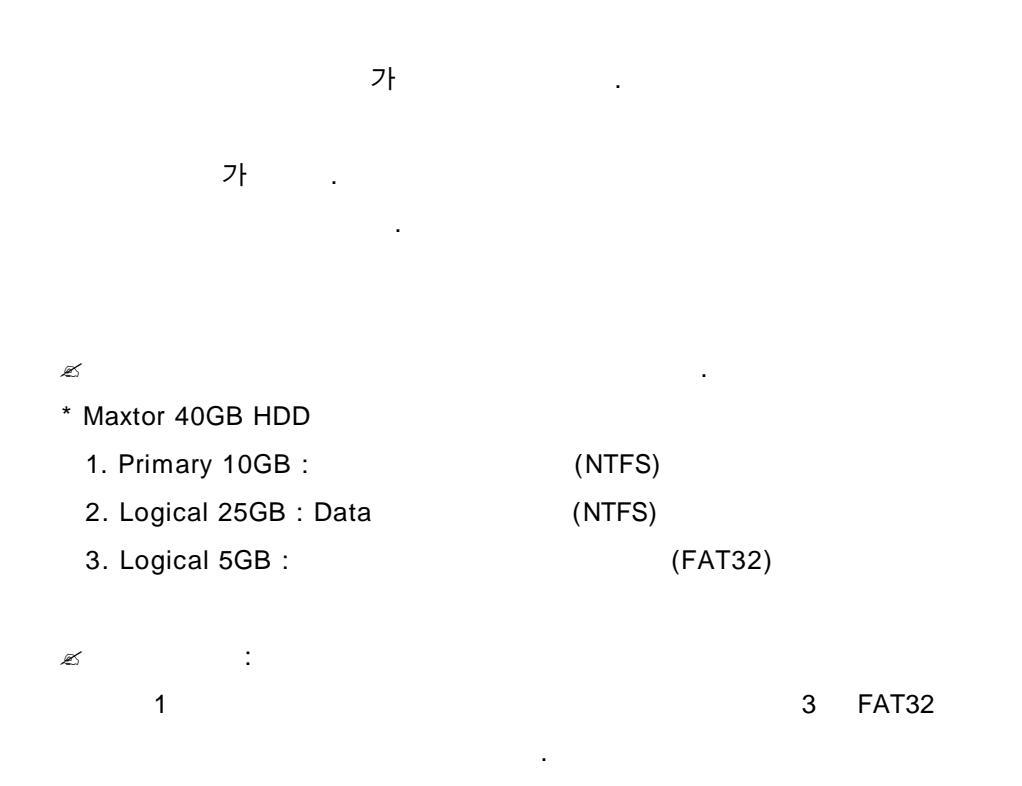

| Syma   | ntec Ghost 7                                  | .0     | pyright (C) 1998-2001 Symantec Corporation |              |
|--------|-----------------------------------------------|--------|--------------------------------------------|--------------|
| Γ      | Local<br>LPT<br>USS<br>Multicasting<br>TCP/IP | Action | ]isk ►<br>2artition ►<br>2heck ►           |              |
| nantec | <u>O</u> ptions                               |        |                                            |              |
| Ing    | <u>Q</u> uit                                  |        | S symantec.                                | e 14<br>12 5 |

1. Action

To Image

. To Disk . PC

: http://www.ntfaq.co.kr

|        |      | . 가    | 가    |  | 가 |    |    |
|--------|------|--------|------|--|---|----|----|
|        | From | Image가 |      |  |   |    | То |
| lmage, |      | From I | mage |  |   | 가? |    |

|       | Local<br>LPT<br>L98<br>Multicasting<br>TCPVIP | Disk<br>Partiti<br>Q<br>Q<br>L<br>Check | Partition | To <u>Partition</u><br>To <u>Image</u><br><u>From Image</u> |  |
|-------|-----------------------------------------------|-----------------------------------------|-----------|-------------------------------------------------------------|--|
| antec | <u>O</u> ptions                               |                                         |           |                                                             |  |
|       |                                               |                                         |           |                                                             |  |

2. To Image

가

.

.

가

가

| $E_{CT} = C_{CT} = C$                                     |                                             | CON CO                                 |                                                                      |
|-----------------------------------------------------------|---------------------------------------------|----------------------------------------|----------------------------------------------------------------------|
| Symantee Ghost 7.0 Copyright (C                           | ) 1998-2001 Symanto                         | e Corporation                          |                                                                      |
|                                                           |                                             |                                        |                                                                      |
| Select local source drive b                               | y elicking on the drive                     | number                                 |                                                                      |
|                                                           |                                             |                                        |                                                                      |
| Drive Size(Mb)                                            | Type Cylind                                 | ers Heads Sec                          | tors                                                                 |
|                                                           | Dasic 49                                    | 200                                    |                                                                      |
| <u> </u>                                                  |                                             |                                        |                                                                      |
|                                                           | <u>0</u> K                                  | <u>C</u> ancel                         |                                                                      |
|                                                           |                                             |                                        |                                                                      |
|                                                           |                                             |                                        |                                                                      |
|                                                           |                                             |                                        |                                                                      |
|                                                           |                                             |                                        |                                                                      |
|                                                           |                                             |                                        |                                                                      |
|                                                           | A                                           |                                        |                                                                      |
|                                                           | C.                                          | Symantee.                              |                                                                      |
|                                                           |                                             |                                        |                                                                      |
| on a menology to perform a menology to perform a menology | a na presidente de la febrica des na preses | n A fahr, bar ha search a Africa bar h | an an Anna an Ar 1996 a daga tar an Anna an Ar 1996 a daga tar an An |
|                                                           |                                             |                                        |                                                                      |
| 3.                                                        |                                             | 가                                      |                                                                      |
|                                                           | NTES                                        | 2 FAT32                                | •                                                                    |

| TFS | 2 | , FAT32 |
|-----|---|---------|
|     |   |         |

3

| Seler | at source pa | rii (c)aoiiir                 | m Basie        | drive: 1                        |                                       |                              |                       |  |
|-------|--------------|-------------------------------|----------------|---------------------------------|---------------------------------------|------------------------------|-----------------------|--|
|       | Part         | Туре                          | ID             | Description                     | Volume<br>Label                       | Size<br>in Mb                | Data Size<br>in Mb    |  |
|       | 1<br>2<br>3  | Primary<br>Logical<br>Logical | 07<br>07<br>0Б | NTFS<br>NTFS extd<br>Fat32 extd | No name<br>No name<br>NO NAME<br>Free | 10001<br>24073<br>4996<br>11 | 2947<br>22334<br>3976 |  |
|       |              |                               |                |                                 | Total                                 | 39083                        | 29258                 |  |
|       |              | OK                            |                | 1                               | ( a                                   | ncel                         |                       |  |
|       |              |                               |                |                                 |                                       |                              |                       |  |
|       |              |                               |                |                                 |                                       |                              |                       |  |
|       |              |                               |                |                                 |                                       |                              |                       |  |

NTFS

| Sele | et source pa | rtition(s) fre                | m Basie        | ; drive: 1                      |                                       |                              |                       |  |
|------|--------------|-------------------------------|----------------|---------------------------------|---------------------------------------|------------------------------|-----------------------|--|
|      | Part         | Tupe                          | ID             | Description                     | Volume<br>Label                       | Size<br>in Mb                | Data Size<br>in Mb    |  |
|      | 1<br>2<br>3  | Primary<br>Logical<br>Logical | 07<br>07<br>0Ь | NTFS<br>NTFS extd<br>Fat32 extd | No name<br>No name<br>NO NAME<br>Free | 10001<br>24073<br>4996<br>11 | 2947<br>22334<br>3976 |  |
|      |              |                               |                |                                 | Total                                 | 39083                        | 29258                 |  |
|      |              |                               |                | 1                               |                                       |                              |                       |  |
|      | _            | ŪK                            | -              | ]                               | <u> </u>                              | ncel                         |                       |  |
|      |              |                               |                |                                 |                                       |                              |                       |  |
|      |              |                               |                |                                 | symante                               | с.                           |                       |  |

.

5.

4.

1

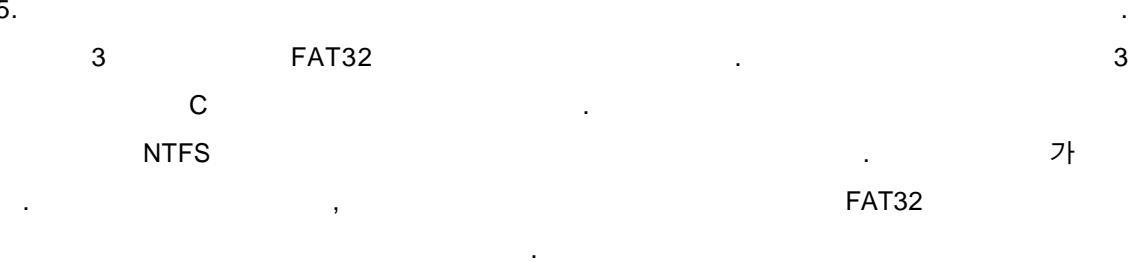

|      | an an an ann an an ann an ann an ann an                                                                                                    |
|------|----------------------------------------------------------------------------------------------------|
|      | Symantee Shost 7.0 Copyright (C) 1998-2001 Symantee Corporation                                                                                                    |
|      | File name to copy image to                                                                                                    |
|      | Look int 🗇 c: 🗋 Local drive                                                                                                    |
| 溯    | Name Size Date                                                                                                    |
| が見た  | 2001-05-30 2214/58<br>20010628.6H0 1,351,353,640 2001-06-28 22:58:50<br>WIN2K_ST_6H0 788,647,503 2001-06-02 14:47:12<br>WIN2KSP2.6H0 562 168 123 2001-06-02 12:44:20 |
|      |                                                                                                    |
|      |                                                                                                    |
|      |                                                                                                    |
|      | File name: o:\Win2k                                                                                                    |
| の分析  | Files of type: *,6H0                                                                                                    |
|      | Image file description:                                                                                                    |
| 相当の時 |                                                                                                    |
|      | a da a Selega da a Selega da a Selega da a Selega da a Selega da a Selega da a Selega da a Selega da a Selega d                                                      |
|      | Current path is C/*.GHO                                                                                                    |

.

가

|     | Symantee Ghost 7.0 Copyright (C) 1998–2001 Symantee Corporation. |
|-----|------------------------------------------------------------------|
|     |                                                                  |
|     | Compress Image Not enough space - use compression?               |
| 始め  |                                                                  |
|     | No East High                                                     |
|     |                                                                  |
|     |                                                                  |
| 新用  |                                                                  |
|     |                                                                  |
| が設定 |                                                                  |
|     | Symance.                                                         |
|     |                                                                  |
|     | current part is lowunck                                          |

.

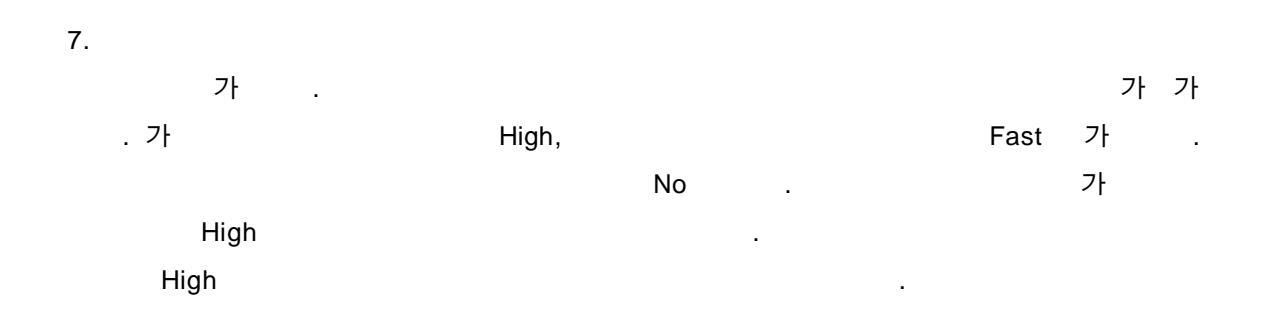

| Symantee Ghost 7 | 0 Copyright (C) 1998-2001 Symantee Corporation                                                                                                    |
|------------------|----------------------------------------------------------------------------------------------------|
|                  |                                                                                                    |
|                  |                                                                                                    |
|                  | Question                                                                                                    |
|                  | There may not be enough space - Enable Spanning?                                                                                                    |
|                  | WARNING - Spanned NTFS images on removeable media may result                                                                                                    |
|                  | Yes No                                                                                                    |
|                  |                                                                                                    |
|                  |                                                                                                    |
|                  |                                                                                                    |
|                  |                                                                                                    |
|                  |                                                                                                    |
|                  |                                                                                                    |
|                  |                                                                                                    |
|                  |                                                                                                    |
|                  |                                                                                                    |
|                  | symantec.                                                                                                    |
|                  | ter volgen her en for volgen er for volgen her for volgen er for volgen er for volgen er for volgen er for volg<br>De senten er en senten volgen er forsen er forsen er forsen er forsen er forsen er bester er forsen er forsen er                                                                                                    |
|                  | (アンモイがたい) (アンモイがたい) (アンモイがたい) (アンモイがたい) (アンモイがたい) (アンモイがたい) (アンモイがたい) (アンモイがたい) (アンモイがたい) (アンモイがたい) (アンモイがたい) (アンモイがたい) (アンモイがたい) (アンモイがたい) (アンモイがたい) (アンモイン) (アンモイン) (アンモーン) (Prot |

| 8.       |      | No | 가 | . Yes |
|----------|------|----|---|-------|
|          | .GHS |    |   | Ghost |
| Explorer |      | 가  |   |       |
|          |      |    |   |       |

| 0%<br>Statistics<br>Percent complete<br>Speed (Mb/min)<br>Mb copied<br>Mb remaining<br>Time elapsed<br>Time remaining<br>Details<br>Connection type<br>Source Partition<br>Destination file<br>Current file | Proceed with partition du<br>Yes<br>Local<br>Type:7 ENTFS1, 10001<br>from Local drive E11, 3<br>Local file ct/Win2k.6H0 | ump?<br>Hb, 294     | No<br>7 Hb used, Ho | ) name          | 100%            |
|----------------------------------------------------------------------------------------------------|----------------------------------------------------------------------------------------------------|---------------------|---------------------|-----------------|-----------------|
| Details<br>Connection type<br>Source Partition<br>Destination file<br>Current file                                                                                                    | Local<br>Type:7 ENTFS1, 10001<br>from Local drive E11, 3<br>Local file c:\Nin2k,6H0                                     | НЬ, 294<br>39083 НЬ | 7 Hb used, No       | o name          |                 |
| Current file                                                                                                    |                                                                                                    |                     |                     |                 |                 |
|                                                                                                    |                                                                                                    |                     |                     |                 |                 |
|                                                                                                    |                                                                                                    | 8                   | symante             | с.              |                 |
| 24 55 200 24 55 2                                                                                                    |                                                                                                    | 19.<br>19.<br>19.   |                     |                 |                 |
| Data will be compressed - this u                                                                                                    | Kenchala Jaken in Kenchal<br>ill take longer                                                                            | San Carl            | nan daga kalawa ka  | 140363324.5.145 | CLANDER & FRICK |
|                                                                                                    |                                                                                                    |                     |                     | Yes             |                 |

.

Ľ

|                | ym:      | intec Chost 7                                           |        | Copyright (<br>Disk | (C) 1998-2001 Symantee Corporation     |
|----------------|----------|---------------------------------------------------------|--------|---------------------|----------------------------------------|
| 行きために対応性でないのでの | Symantec | LET<br>USB<br>Multicasting<br>TCP/IP<br>Options<br>Quit | Action | Partition<br>Check  | To Partition<br>To Image<br>From Image |
|                |          |                                                         | 巍巍     |                     | symantec.                              |

# : http://www.ntfaq.co.kr

| File name to load image from                                                                |  |
|---------------------------------------------------------------------------------------------|--|
| Look jn: 🚍 c: 🗋 Local drive                                                                 |  |
| Name Size Date                                                                              |  |
| 2001-05-30 22/47/30<br>2001-05-30 22/47/30<br>2001-06-28 22/58/50                           |  |
| MIN2K_31.6H0 766,647,503 2001-06-02 1447,12<br>MIN2KSP2.6H0 562,168,123 2001-06-02 12:44:20 |  |
|                                                                                             |  |
|                                                                                             |  |
|                                                                                             |  |
|                                                                                             |  |
|                                                                                             |  |
| File namet 20010628.6H0                                                                     |  |
|                                                                                             |  |
| Trace file description:                                                                     |  |
| Inage the description                                                                       |  |
|                                                                                             |  |
|                                                                                             |  |

.

.

2.

|     | E A CAR         | E.H.                      |                                           |                 | E.              |                     |                   |               |                   |  |
|-----|-----------------|---------------------------|-------------------------------------------|-----------------|-----------------|---------------------|-------------------|---------------|-------------------|--|
|     | Symantec 6ho    | st7.0 C                   | opyright (                                | (C) 1998-20     | 01 Sym          | iantes Corpora      | tion              |               |                   |  |
|     |                 | Select s                  | ourse par                                 | dilion from i   | image f         | ile                 |                   |               |                   |  |
|     |                 |                           |                                           |                 |                 |                     |                   |               |                   |  |
|     |                 |                           | Part 1                                    | Type<br>Primary | ID<br>07        | Description<br>NTFS | Label<br>DiskLoad | Size<br>10001 | Data Size<br>2859 |  |
|     |                 |                           |                                           |                 |                 |                     | Total             | 10001         | 2859              |  |
|     |                 |                           | _                                         |                 |                 |                     |                   |               |                   |  |
| 同時の |                 |                           |                                           | 0K              |                 | 1                   |                   | Cancel        | 1                 |  |
|     |                 |                           | _                                         |                 | -               | L                   |                   | _             | ]                 |  |
|     |                 |                           |                                           |                 |                 |                     |                   |               |                   |  |
|     |                 |                           |                                           |                 |                 |                     |                   |               |                   |  |
| 部署  |                 |                           |                                           |                 |                 | Sym                 | antec.            |               |                   |  |
|     |                 | 18 T I S I S.             |                                           |                 | a star          |                     | r van Engelsen.   | to y da take  |                   |  |
|     | CA20010628 CH   | <u>&amp; 67 (7)</u><br>10 | H. S. S. S. S. S. S. S. S. S. S. S. S. S. | 很无论             | <u>del de</u> l | DI CHER             | EM PAC            | 的现在分          |                   |  |
|     | C: 120010020.6F | 10                        |                                           |                 |                 |                     |                   |               |                   |  |

#### : http://www.ntfaq.co.kr

- 3.
- 가 가

| Sumantee B | : Bhost 7.0 Copyright (C) 1998-2001 Sympathec Corporation                                                      | <u> HESCH</u>                            |
|------------|----------------------------------------------------------------------------------------------------|------------------------------------------|
|            |                                                                                                    |                                          |
|            |                                                                                                    |                                          |
|            | Select local destination drive by clicking on the drive number                                                 |                                          |
|            | Drive Size(Mb) Tupe Cylinders Heads Sectors                                                                    |                                          |
|            | 1 39083 Basic 4982 255 63                                                                                      |                                          |
|            |                                                                                                    |                                          |
|            |                                                                                                    |                                          |
|            |                                                                                                    |                                          |
|            |                                                                                                    |                                          |
|            |                                                                                                    |                                          |
|            | Symantec.                                                                                                    |                                          |
|            | an an suidh an suidh an suidh an suidh an suidh an suidh an suidh an suidh an suidh an suidh an suidh an suidh | an an an an an an an an an an an an an a |
| C\\2001062 | 328.GHO                                                                                                    |                                          |

| mantec Ghos | 17.0 Copyright    | (C) 1998-2     | 001 Syr | nantes Corpora     | hion     | CY DESSE |           |
|-------------|-------------------|----------------|---------|--------------------|----------|----------|-----------|
|             |                   |                |         |                    |          |          |           |
| [           | Select destinatio | on partition ( | irom Ba | sie drive: 1       |          |          |           |
|             |                   |                |         |                    |          |          |           |
|             | Part              | Type           | ID      | Description        | Label    | Size     | Data Size |
|             | 1                 | Primary        | 07      | NTFS<br>NTFS and d | DiskLoad | 10001    | 3021      |
|             | 3                 | Logical        | 06      | Fat32 extd         | NO NAME  | 4996     | 3985      |
|             | _                 |                |         |                    | Free     | 11       |           |
|             |                   |                |         |                    | Total    | 39083    | 29356     |
|             |                   |                |         |                    |          |          |           |
|             |                   |                |         |                    |          |          |           |
|             |                   |                |         |                    |          |          |           |
|             |                   | 0              | /       | 7                  |          | Canaal   | 1         |
|             |                   | <u>0</u>       |         |                    |          | gander   | ]         |
|             |                   |                |         |                    |          |          |           |
|             |                   |                |         |                    |          |          |           |

가 .

가

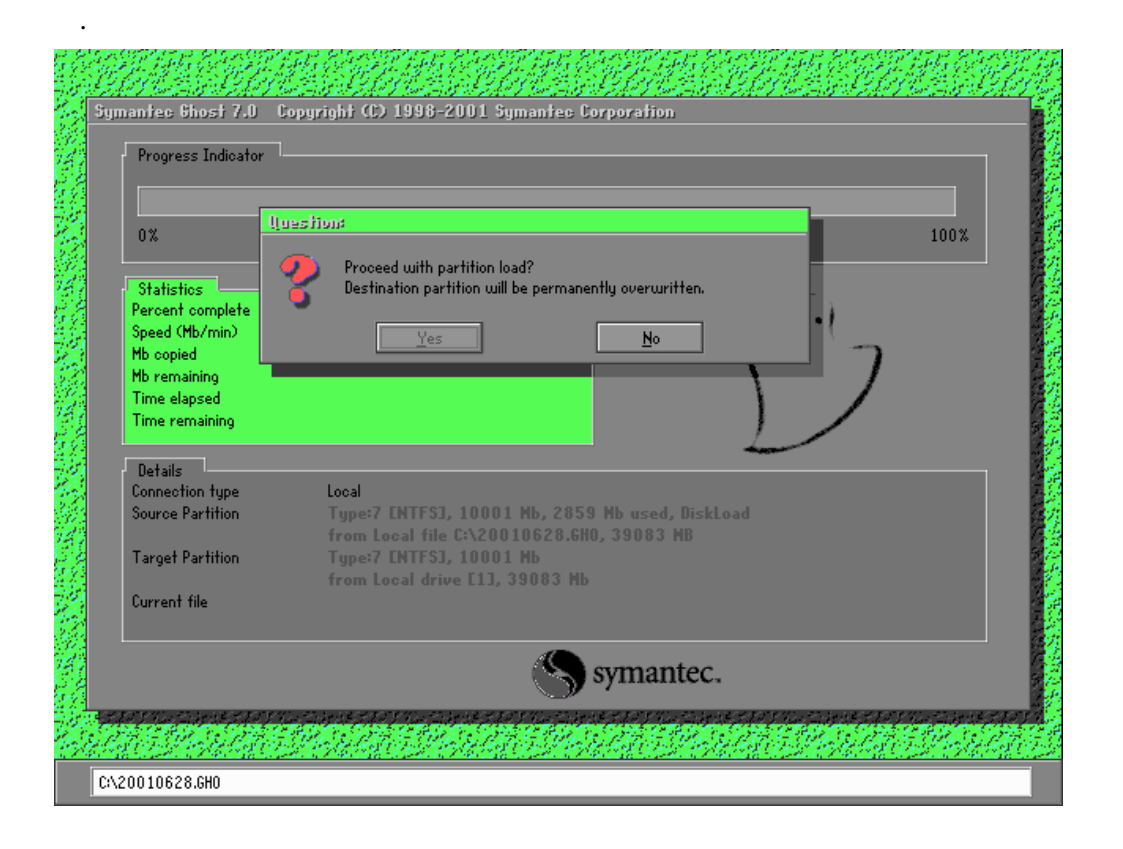

Yes

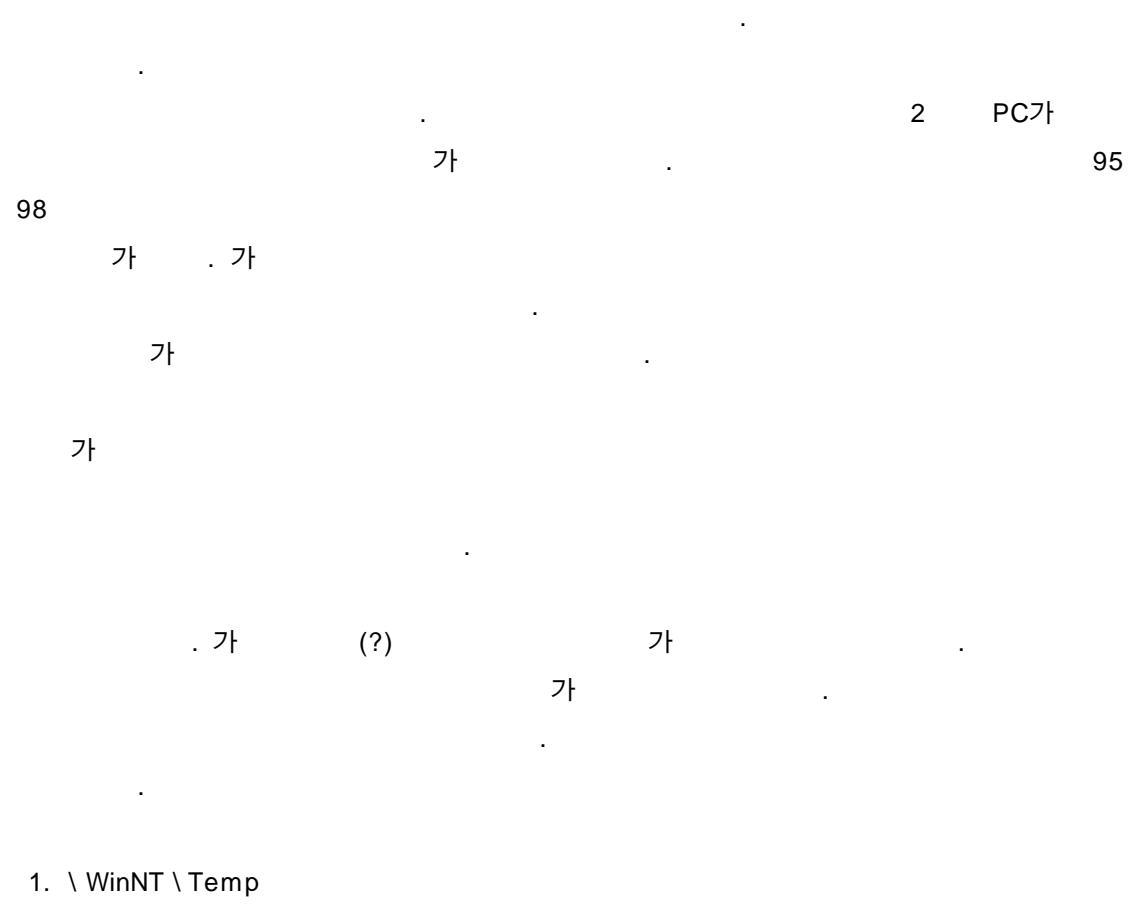

2. \Temp

6.

| 3. \ Documents and Settings \ Administrator( | ) \ Local Settings \ Temp   |
|----------------------------------------------|-----------------------------|
| \ Documents and Settings \ Administrator(    | ) \ Local Settings \ Recent |
| (                                            | .)                          |
| 4,                                           | .tmp, ,bak                  |

가

.

가?

•

.

가 . . 가

가 . 가 MS Symantec 가

(aska76@yahoo.com)

·

: <u>http://www.ghost.com</u>